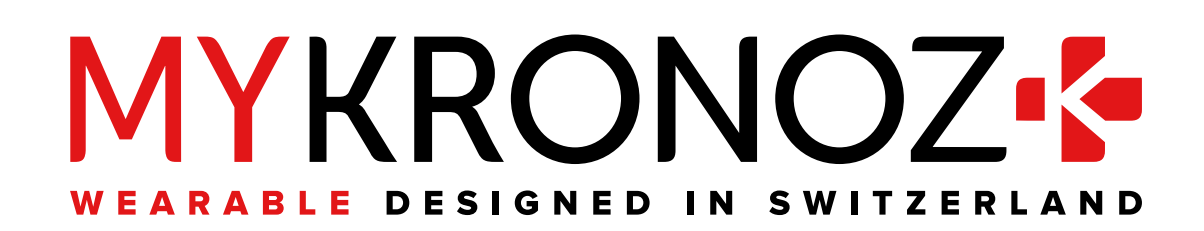

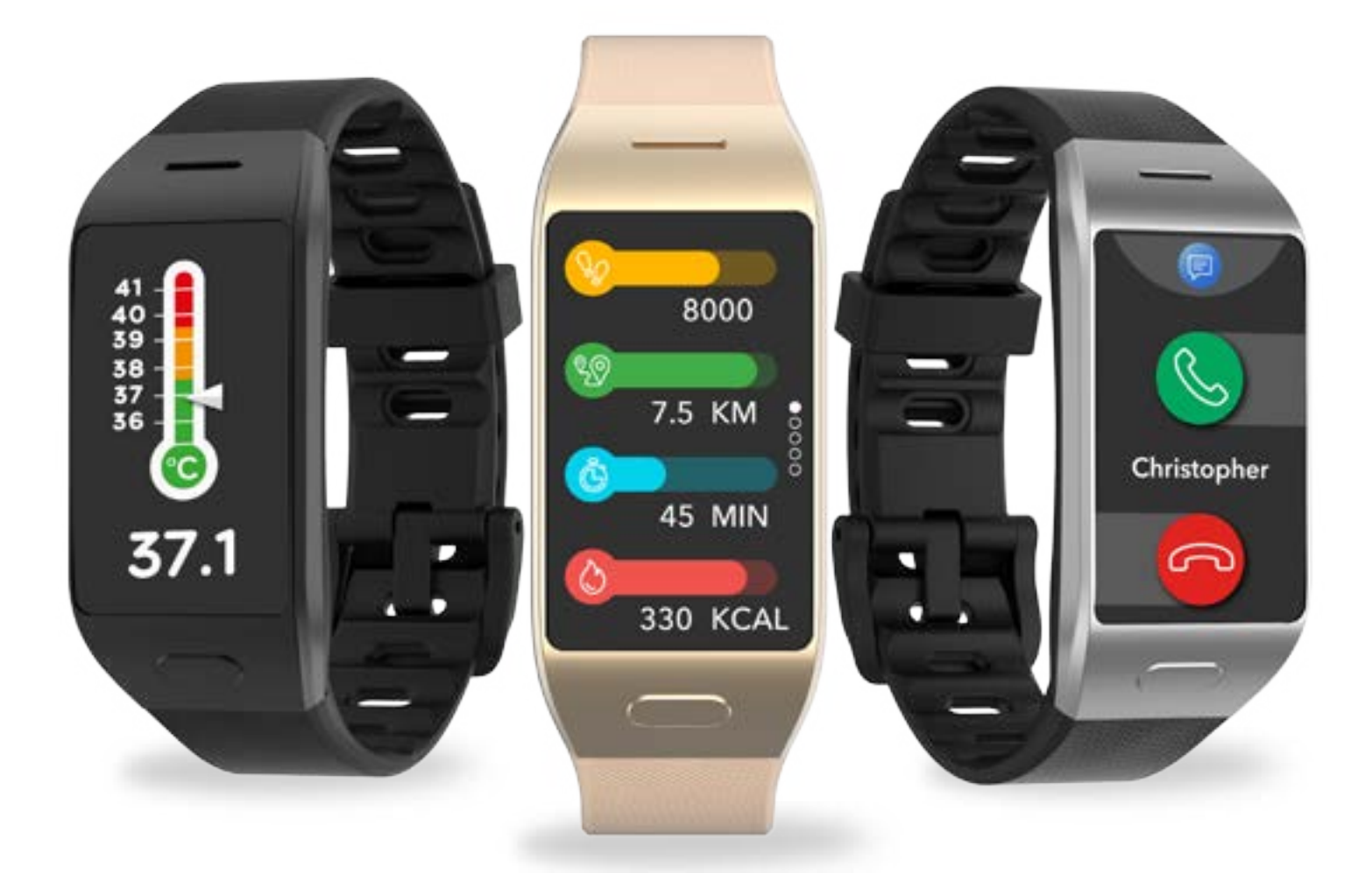

# -BEDIENUNGSANLEITUNG-

| ZU BEGINN                                                                      |                |
|--------------------------------------------------------------------------------|----------------|
| <ol> <li>Inhalt des Lieferkartons</li> <li>Übersicht</li> <li>Laden</li> </ol> | 03<br>03<br>04 |
| <ul><li>4. Grundbedienungen</li><li>5. Tragen</li><li>6. Abkürzungen</li></ul> | 05<br>06<br>06 |
| KOPPELN                                                                        |                |
| <ul><li>7. Koppeln</li><li>8. Firmware-Aktualisierung</li></ul>                | 07<br>09       |
| AKTIVITÄTSTRACKING                                                             |                |
| 9. Aktivität                                                                   | 09             |
| 10. Ziele<br>11. Herzfrequenz                                                  | 11             |
| 12. Schlaf-Funktion                                                            | 13             |
| 13. Körpertemperatur                                                           | 13             |
| 14. Zeitmesser (Timer)                                                         | 10             |
| VERNETZTE FUNKTIONEN                                                           |                |
| 15. Anrufe                                                                     | 16             |
| 16. Sprachbeteni<br>17. Benachrichtigungen                                     | 1/             |
| 18. SMS                                                                        | 18             |
| 19. Wetter                                                                     | 19             |
| 20. Finde mein Handy                                                           | 20             |
| 21. Kamera-Fernbedienung                                                       | 20             |
| 22. Musik-Fernbedienung                                                        | 21             |
| 23. Anti-veriust<br>24. Apps                                                   | 21             |
|                                                                                |                |
| UHR                                                                            |                |
| 25. Alarm                                                                      | 22             |
| 26. Erinnerungen<br>27. Einstellungen                                          | 23<br>24       |
| Z7. Linstellungen                                                              | 24             |
| INSTANDHALTUNG                                                                 |                |
| 28. Entkoppeln/Aktualisieren/Zurücksetzen/Löschen                              | 25             |
| 29. Technische Spezifikationen                                                 | 26             |
| VORSCHRIFTEN LIND SICHERHEITSHINWEISE                                          | 26             |

## 1. INHALT DES LIEFERKARTONS

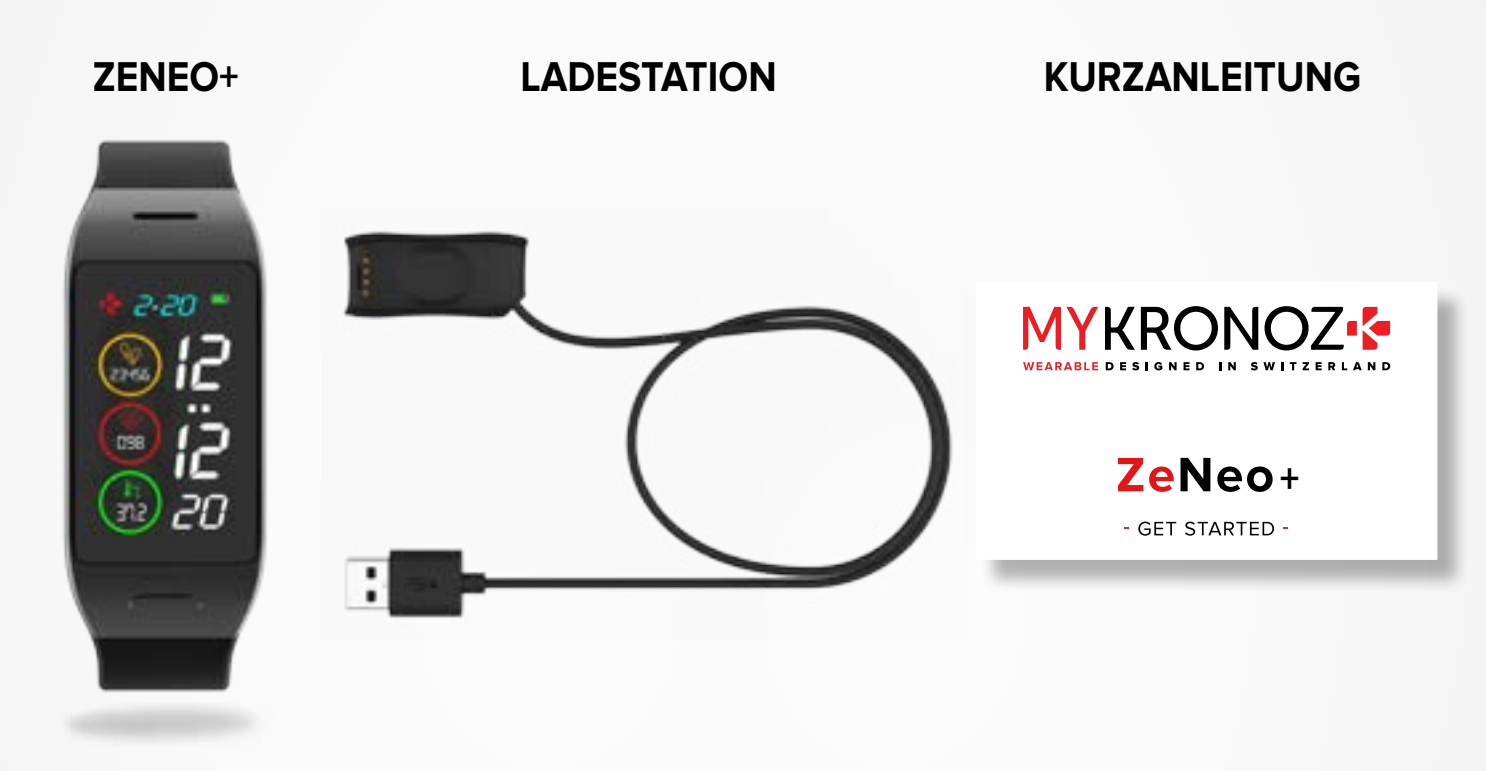

2. ÜBERSICHT

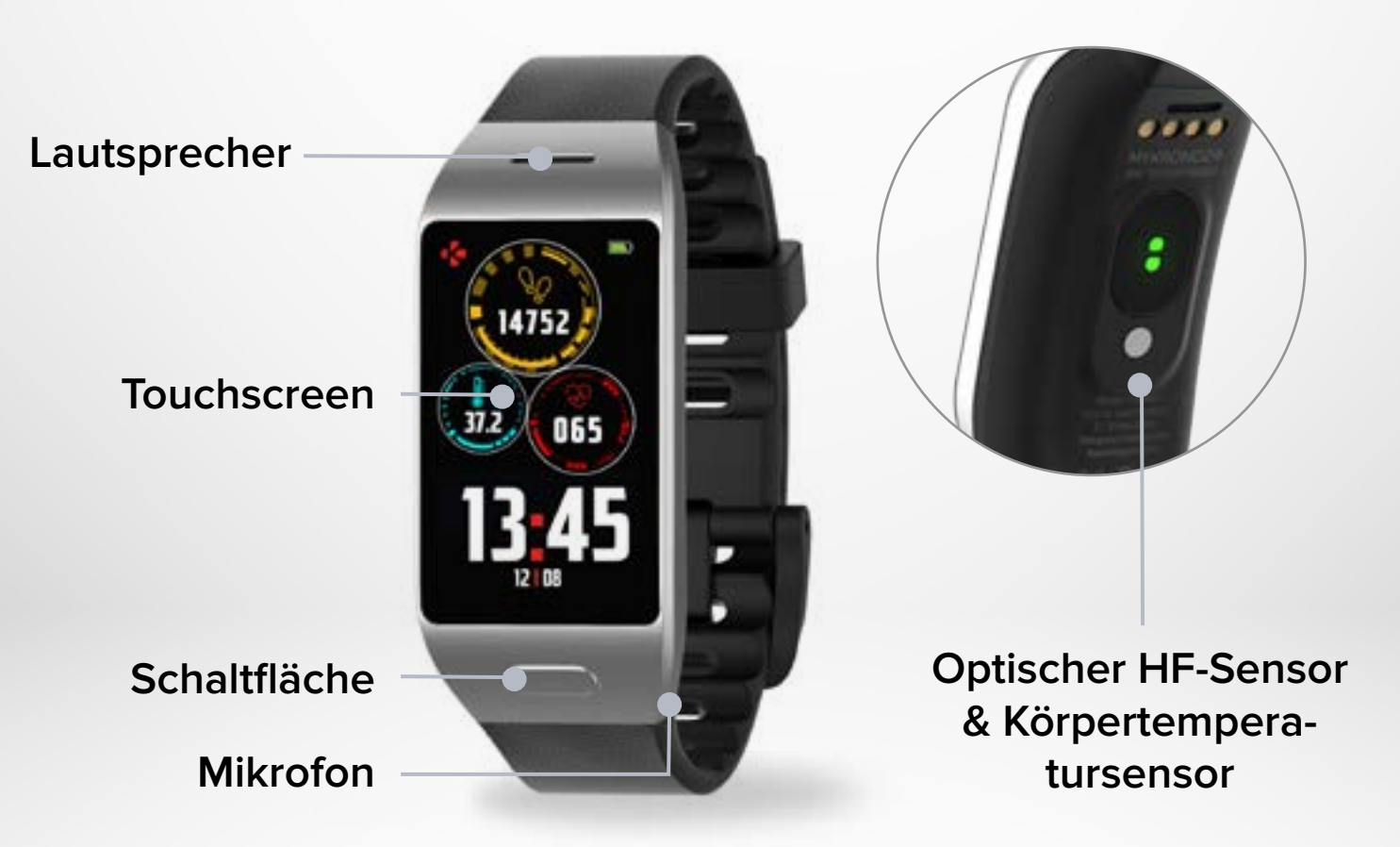

Laden Sie die ZeNeo+ vor dem ersten Gebrauch eineinhalb Stunden lang auf.

- 1. Stecken Sie das Ladekabel in den USB-Anschluss Ihres Computers oder in ein zertifiziertes USB-Wandladegerät.
- 2. Legen Sie die ZeNeo+ auf die Ladestation.
- **3.** Eine Akkuanzeige wird aufgefüllt, um den Ladevorgang anzuzeigen. Tippen Sie während des Aufladens der Uhr zweimal auf den Bildschirm, um den Akkustand zu prüfen.
- 4. Wenn die ZeNeo+ vollständig aufgeladen ist, ist die Akkuanzeige voll.

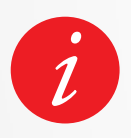

Es dauert ca. 1,5 Stunden, um die ZeNeo+ vollständig aufzuladen. Wenn der Akkustand niedrig ist, wird dies mit einem entsprechenden Symbol angezeigt.

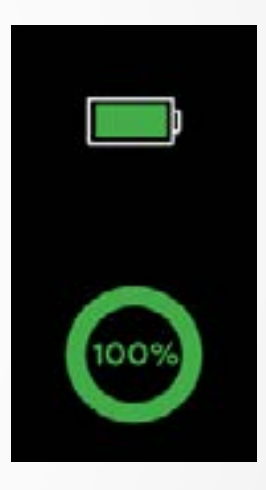

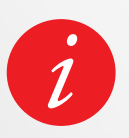

Überprüfen Sie den Akkustand der ZeNeo+ jederzeit über die Shortcut-Oberfläche oder über das Menü Uhreinstellungen > Gerätesymbol auswählen > Akkustand-Symbol anklicken.

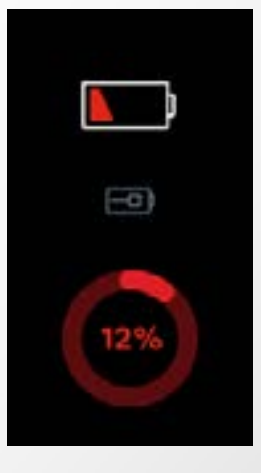

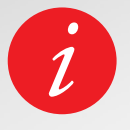

Eine vollständig geladene ZeNeo+ hat eine Akkulaufzeit von 3/4 Tagen. Bitte beachten Sie, dass die Akkulaufzeit von der Nutzung und den aktivierten Funktionen abhängt.

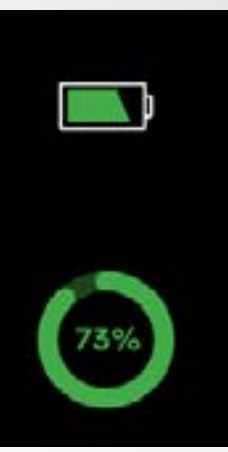

## I GERÄT EIN-/AUSSCHALTEN

Drücken und halten Sie die Taste gedrückt

#### I ZWISCHEN BILDSCHIRMEN WECHSELN

Wischen Sie nach rechts, um zum Aktivitäten-Menü zu gelangen Wischen Sie nach links, um zu den Hauptmenüs zu gelangen Wischen Sie nach oben, um zu den Benachrichtigungen zu gelangen Wischen Sie nach unten, um zu den Shortcuts zu gelangen

## I EIN MENÜ AUFRUFEN/AUSWÄHLEN/BESTÄTIGEN

Tippen Sie mit einem Finger, um einen Menüpunkt zu öffnen oder auszuwählen.

## I VERLASSEN EINES MENÜS/ZURÜCKGEHEN ZUM VORHERIGEN BILDSCHIRMBILD

Tippen Sie zweimal auf den Bildschirm

## I ZURÜCK ZUM STARTBILDSCHIRM

Drücken Sie die Taste

## I ZIFFERBLATT ÄNDERN

Wenn Sie das ZeNeo+-Zifferblatt ändern möchten, drücken Sie fest auf das aktuelle Zifferblatt und wischen Sie nach links oder rechts, um sich die verschiedenen Zifferblätter anzusehen. Tippen Sie auf das Zifferblatt, das Sie auswählen und verwenden wollen.

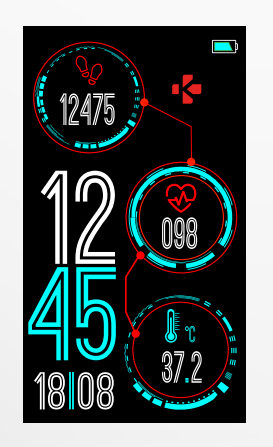

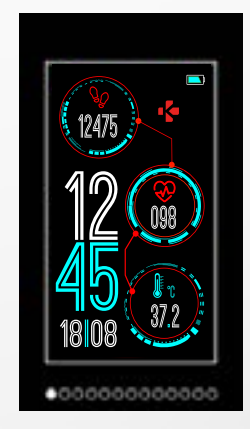

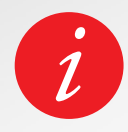

Um sicherzustellen, dass die ZeNeo+ auf Ihr Tippen präzise reagiert, empfehlen wir, Ihre Fingerspitze anstatt Ihres Nagels zu benutzen.

## I TÄGLICHES TRAGEN

Für ganztägiges Tragen empfehlen wir Ihnen, die ZeNeo+ einen Fingerbreit oberhalb des Handgelenkknochens zu tragen.

## I TRAINING & WORK-OUT

Wir empfehlen Ihnen, die ZeNeo+ während des Work-outs höher am Handgelenk zu tragen, um eine genauere Herzfrequenzmessung zu erzielen.

- Stellen Sie sicher, dass die ZeNeo+ mit Ihrer Haut in Kontakt ist.
- Tragen Sie die ZeNeo+ an Ihrer nicht-dominanten Hand.
- Ziehen Sie das Armband nicht zu fest an, um den Tragekomfort zu erhöhen und den Blutfluss nicht einzuschränken.

## 6. SHORTCUTS

Mit einer Wischbewegung nach unten am Hauptzifferblatt gelangen Sie zu den ZeNeo+-Shortcuts.

#### **BLUETOOTH®-STATUS**

Zeigt BT 3.0 für Audiofunktionen und BLE für Synchronisierung und vernetzte Funktionen an

#### VIBRATION/SUMMER

Vibration einschalten (Standardeinstellung). Vibration und Summer einschalten Summer einschalten Stummschaltung

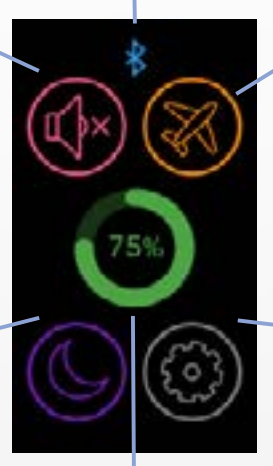

#### FLUGMODUS

Verhindert, dass das Gerät Anrufe und Textnachrichten sendet oder empfängt

## BITTE NICHT STÖREN

Verhindert, dass Benachrichtigungen, Alarme und Anrufe bei gesperrtem Bildschirm Geräusche von sich geben, vibrieren oder das Telefondisplay aufleuchten lassen.

## EINSTELLUNGEN

Schnellzugriff auf das Einstellungsmenü

BATTERIESTAND Anzeige des Batteriestands Ihrer Uhr

## Laden Sie sich die MyKronoz-App herunter.

Beim ersten Einschalten fordert Ihre ZeNeo+ Sie auf, die MyKronoz-App auf Ihr Smartphone herunterzuladen und damit das erste Set-up durchzuführen.

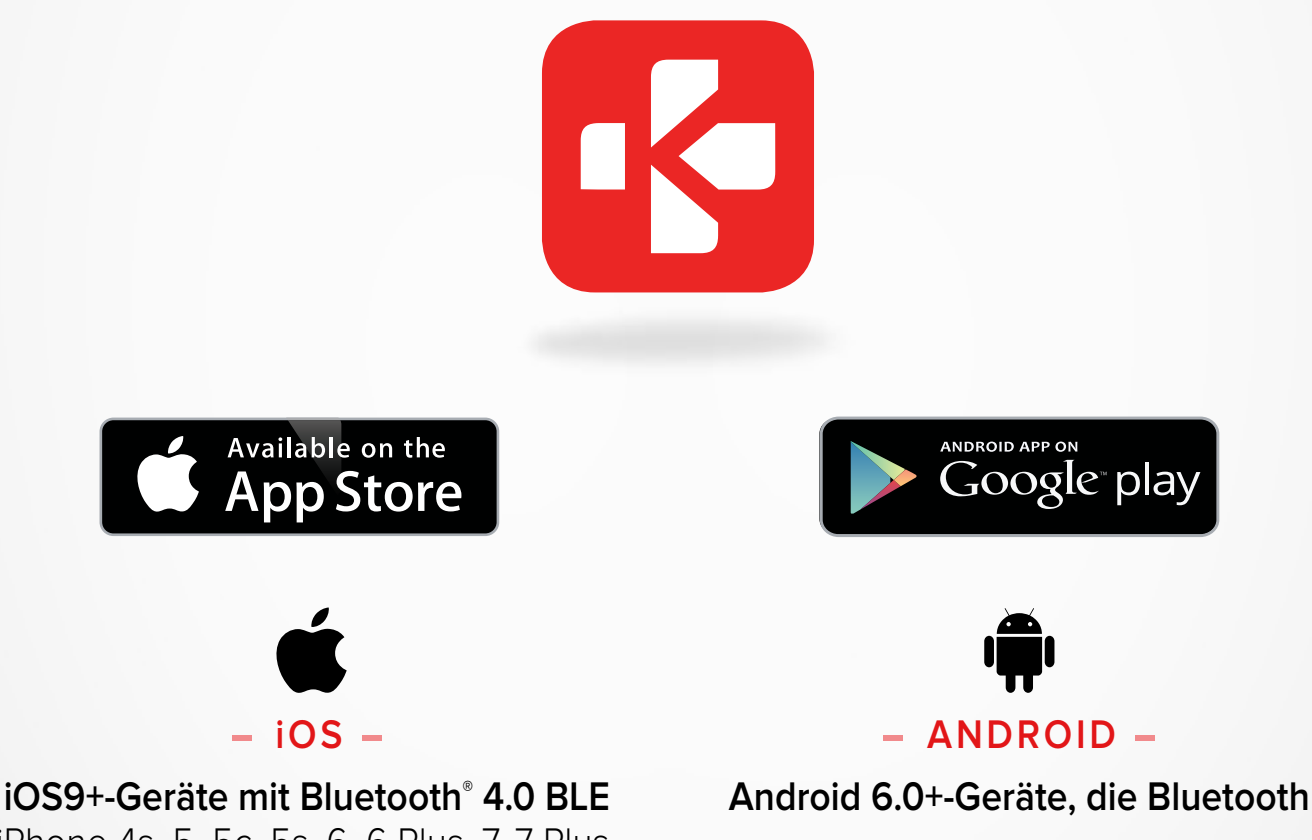

iPhone 4s, 5, 5c, 5s, 6, 6 Plus, 7, 7 Plus, 8, 8 Plus, X, XR, XS, XS Max, SE, 11, 11 Pro, 11 Pro Max, 12, 12 mini, 12 Pro, 12 Pro Max

## I ERSTES KOPPELN (BLE)

Koppeln über die MyKronoz-App, um Ihre Daten zu synchronisieren und Benachrichtigungen zu erhalten

4.0 BLE unterstützen, auswählen.

- 1. Vergewissern Sie sich, dass die Bluetooth<sup>®</sup>-Funktion Ihres Mobiltelefons aktiviert ist.
- 2. Suchen Sie im App Store oder Google Playstore nach der MyKronoz App. Laden Sie die App herunter und installieren Sie sie auf Ihrem Mobilgerät.
- 3. Öffnen Sie die MyKronoz-App auf Ihrem Mobilgerät. Registrieren Sie sich, wenn Sie ein neues Mitglied sind, oder melden Sie sich mit Ihrem bestehenden Konto ein. Nachdem Sie Ihre persönlichen Daten eingegeben haben, tippen Sie auf Einrichten.
- 4. Stellen Sie sicher, dass die ZeNeo+ in der Nähe ist, und wählen Sie das ZeNeo+-Modell aus.
- 5. Befolgen Sie zum Verbinden der ersten Bluetooth<sup>®</sup>-Antenne die Anweisungen auf dem Bildschirm.

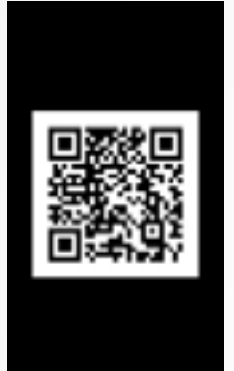

## Koppeln mit QR-Code

- Während des ersten Set-ups erscheint ein QR-Code auf dem Bildschirm der Uhr
- Um Ihr Gerät mit Ihrem Telefon zu koppeln, halten Sie den QR-Code auf der ZeNeo+ in den Sucher (MyKronoz-App)
- Wenn die ZeNeo+ gekoppelt ist, erhalten Sie eine entsprechende Meldung auf dem Display Ihres Mobiltelefons.

## **Tipps & Tricks**

Normales Koppeln: Die Mitte des Zifferblattbildschirms 3-mal antippen, um den QR-Code zum Koppeln auf dem Bildschirm der Uhr anzuzeigen.

#### Alternatives Koppeln (Manueller Modus)

- Stellen Sie sicher, dass die ZeNeo+ in der N\u00e4he ist, w\u00e4hlen Sie ZeNeo+ aus der Ger\u00e4teliste aus und best\u00e4tigen Sie
- Auf Ihrem mobilen Gerät wird eine Kopplungsanfrage angezeigt
- Tippen Sie auf ✓, um das Koppeln zu akzeptieren
- Wenn die ZeNeo+ gekoppelt ist, erhalten Sie eine entsprechende Meldung auf dem Display Ihres Mobilgeräts.

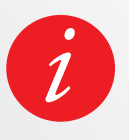

Am Ende des Setup-Vorgangs kann automatisch ein Firmware-Update gestartet werden. Damit vergewissern Sie sich, dass die aktuelle Software auf Ihrem Gerät installiert ist, und nutzen auch die neuesten Funktionen.

## I ZWEITES KOPPELN (BT 3.0)

Koppeln über die Bluetooth<sup>®</sup>-Einstellungen Ihres Mobiltelefons, um Anrufe entgegenzunehmen und zu tätigen

6. Zum Verbinden mit der zweiten Antenne öffnen Sie die Bluetooth<sup>®</sup>-Einstellungen auf Ihrem Handy und wählen Sie ZeNeo+.

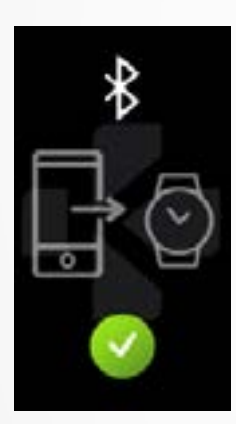

## 8. FIRMWARE-AKTUALISIERUNG

MyKronoz stellt regelmäßige Firmware-Aktualisierungen bereit, die Sie installieren sollten, um die aktuellen Funktionen Ihrer Uhr nutzen zu können.

Mit der ZeNeo+ müssen Sie alle Aktualisierungen OTA (Over the Air) mit der Mobile-App vornehmen.

Vergewissern Sie sich, dass das Smartphone und die Uhr für die Aktualisierung über mindestens 30 % Batteriestand verfügen.

## I SO AKTUALISIEREN SIE IHRE UHR

- Stellen Sie die Verbindung Ihrer ZeNeo+ zur App her
- Wenn eine neue Aktualisierung verfügbar ist, werden Sie auf der Startseite der App oder im Bereich Gekoppelte Uhren darauf hingewiesen.
- Sie müssen auf das Banner klicken und bestätigen, um den Aktualisierungsvorgang zu starten

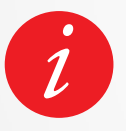

Während der gesamten Aktualisierung sollte sich Ihre Uhr in der Nähe des Smartphones befinden und Ihre App muss geöffnet sein. Verwenden Sie Ihr Telefon während der Aktualisierung möglichst nicht.

Nach Abschluss der Aktualisierung wird die Uhr für 1 Minute heruntergefahren und automatisch neu gestartet. Das Gerät während dieser Zeit nicht manuell ausschalten.

## 9. AKTIVITÄTSTRACKING

Der eingebaute Drei-Achsen-Beschleunigungsmesser Ihrer Smartwatch verfolgt Ihre täglichen Aktivitäten anhand Ihrer Bewegungen. Anhand dieser Daten und mit Ihren Profilangaben berechnet der Tracker Ihre Schrittanzahl, die zu Fuß zurückgelegte Strecke und die verbrannten Kalorien.

Um möglichst genaue Ergebnisse zu erhalten, empfehlen wir Rechtshändern, die Uhr am linken Handgelenk und Linkshändern, die Uhr am rechten Handgelenk zu tragen.

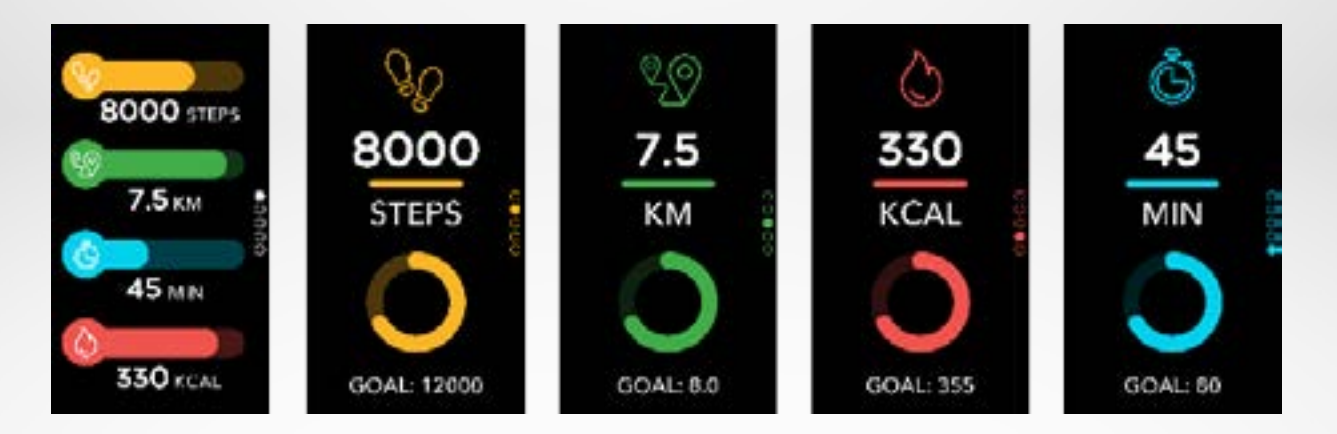

## I IHRE STATISTIKEN ANZEIGEN

Die ZeNeo+ verfolgt über den ganzen Tag:

- Anzahl der gemachten Schritte
- Zurückgelegte Strecke
- Verbrannte Kalorien
- Aktive Minuten

Sie können Ihre Tagesaktivität in Echtzeit auf Ihrem Gerät anzeigen.

Sie können Ihre Aktivitätsdaten und den Verlauf auch über die MyKronoz Mobile App überwachen. Sie können auf dem Aktivitäten-Hauptbildschirm überprüfen, ob Ihr Leistungsniveau mit Ihren täglichen Zielen übereinstimmt. Klicken Sie auf eine Aktivitätenleiste für eine detaillierte grafische Darstellung Ihrer täglichen, wöchentlichen und monatlichen Leistung.

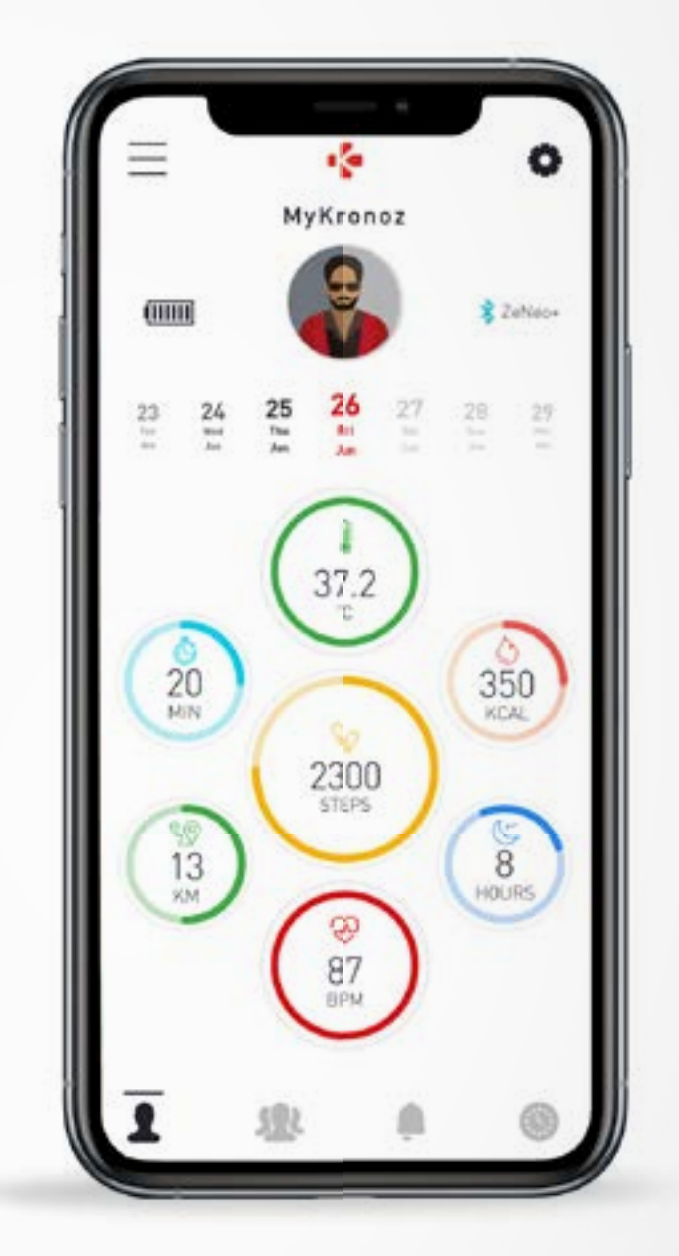

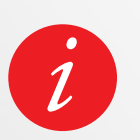

Der Aktivitäts-Tracker wird um Mitternacht zurückgestellt.

Um Ihre letzte Aktivität zu speichern, gehen Sie in der MyKronoz-App auf die Registerkarte Aktivität. Ihre Aktivität wird automatisch synchronisiert, sobald Sie diese Seite öffnen. Um Ihre Daten manuell zu synchronisieren, ziehen Sie Ihren Finger auf dem Bildschirm nach unten.

Die ZeNeo+ kann bis zu 7 Tage Ihrer Aktivitätsdaten speichern. Dann müssen Sie Ihre ZeNeo+ mit der App synchronisieren, um Datenverluste zu vermeiden.

## **10.** ZIELE

## I ZIEL VON DER APP AUS SETZEN

- Gehen Sie auf die Registerkarte Einstellungen
- Wählen Sie den Abschnitt Ziele

Setzen Sie sich Tagesziele für gemachte Schritte, zurückgelegte Strecke, verbrannte Kalorien, aktive Minuten und geschlafene Stunden.

## I ZIEL VON DER UHR AUS SETZEN

- Gehen Sie zu den Aktivitäts-Oberflächen
- Drücken Sie lange auf die Bildschirmdaten, für die Sie Ihr Ziel einstellen möchten und bestätigen Sie

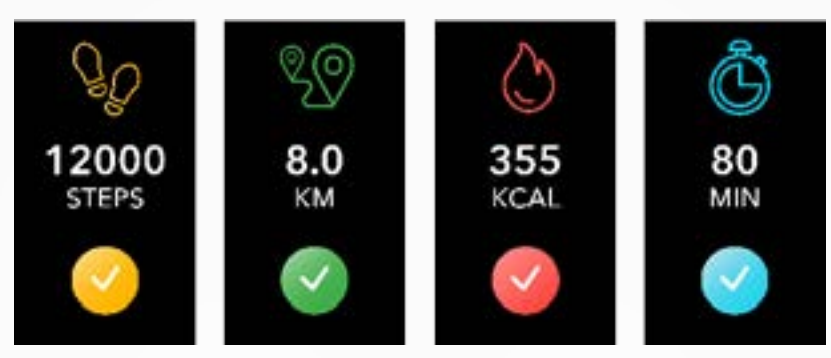

Auf dem Aktivitäts-Bildschirm Ihrer ZeNeo+ zeigt Ihnen eine Fortschrittsleiste an, wie nah Sie an Ihr Tagesziel herangekommen sind.

Sobald Sie Ihr Tagesziel erreicht haben, vibriert die ZeNeo+ leicht und zeigt das Symbol "Ziel erreicht" an.

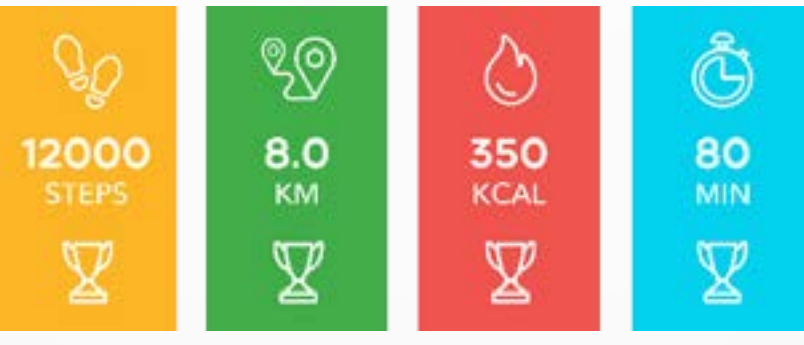

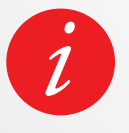

Wir empfehlen Ihnen, ehrgeizige aber realistische Ziele vorzugeben und damit eine gesunde tägliche körperliche Aktivität zu fördern. Natürlich können Sie mit der Zeit die Vorgaben erhöhen, um Ihre Leistung zu steigern. Eine durchschnittliche körperliche Aktivität von mindestens 30 Minuten täglich ist zu empfehlen.

## **11.** HERZFREQUENZ

Der optische Herzfrequenzsensor der ZeNeo+ misst Ihre Herzfrequenz im Laufe des Tages manuell oder automatisch.

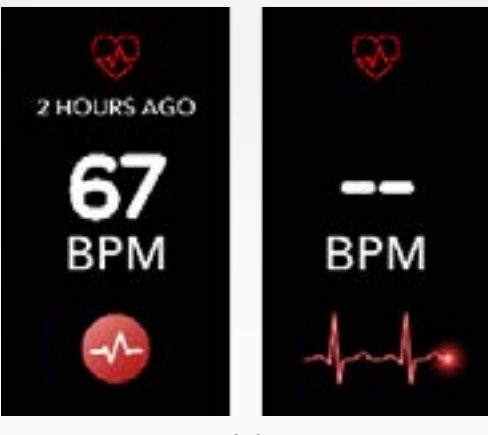

#### I MANUELLER MODUS

- Befestigen Sie Ihre ZeNeo+ sicher am Handgelenk.
- Gehen Sie zum Herzfrequenz-Menü Ihrer Uhr.
- Berühren Sie die rote Taste, um die Messung Ihrer Herzfrequenz zu starten.

Nach etwa zehn Sekunden erscheint das Messergebnis auf Ihrer Uhr.

#### I AUTOMATISCHE VERFOLGUNG DER HERZFREQUENZ

- Gehen Sie zur Registerkarte Einstellungen Ihrer App
- Klicken Sie auf Herzfrequenz
- Aktivieren Sie die Automatische Verfolgung und stellen Sie die Häufigkeit ein

Nach der Aktivierung beginnen zwei grüne LED-Leuchten auf der Rückseite des Geräts zu blinken.

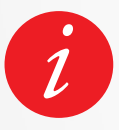

Eine sehr häufige regelmäßige Herzfrequenzmessung wirkt sich auf den Batteriestand aus.

#### I HERZFREQUENZ-ALARM

Auf Wunsch warnt Sie Ihre ZeNeo+ bei Über- oder Unterschreiten bestimmter vorgegebener Pulswerte. Sie können diese Grenzwerte direkt auf der Uhr anpassen > Gehen Sie zum **Einstellungsmenü** > Klicken Sie auf **Aktivität** > Wählen Sie **Herzfrequenz** oder in den Einstellungen der App.

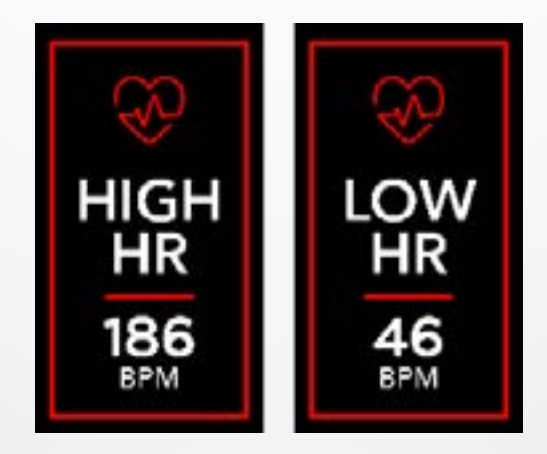

Die ZeNeo+ verfolgt die geschlafenen Stunden und die Qualität Ihres Schlafs.

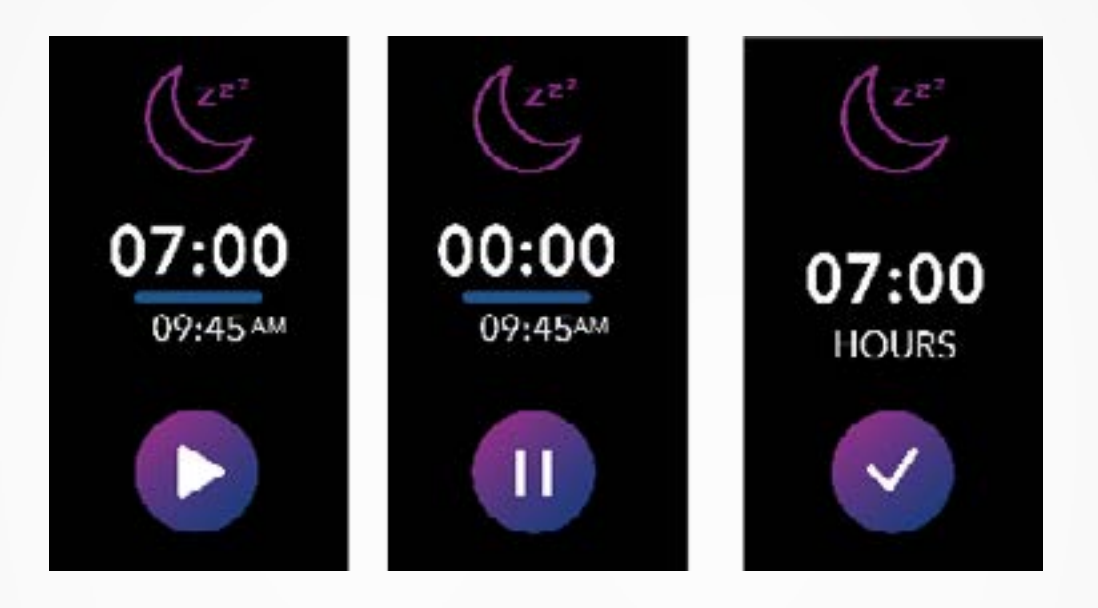

#### I SCHLAFFUNKTION MANUELL STARTEN/BEENDEN

- Drücken Sie auf das Symbol der Schlaf-App im Hauptmenü der ZeNeo+
- Drücken Sie auf das Startsymbol, um die Schlafüberwachung zu aktivieren
- Drücken Sie auf das Endsymbol, um die Schlafüberwachung zu beenden

## I SCHLAFZIELE AN IHRER UHR

- Das voreingestellte Schlafziel liegt bei 8 Stunden
- Drücken Sie lang auf den Bildschirm, um die gewünschte Schlaflängen-Vorgabe einzustellen
- Stellen Sie zuerst die Stunde ein. Dann bestätigen Sie.
- Stellen Sie die Minute ein und bestätigen Sie.

## I VOREINGESTELLTEN SCHLAFMODUS AKTIVIEREN

- Öffnen Sie die MyKronoz-App
- Gehen Sie zum Einstellungsmenü
- Klicken Sie auf Erweiterte Einstellungen
- Wählen oder klicken Sie auf **Schlafen,** um Ihre gewünschten Schlaf- und Aufwachzeiten einzugeben.

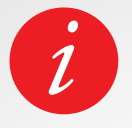

Gemäß den Standardeinstellungen wird die ZeNeo+Ihren Schlaf von 23.00 Uhr bis 07.00 Uhr nachverfolgen.

Sie können Ihre zuletzt gespeicherten Daten auch direkt auf dem Gerät nachsehen

## MESSEN SIE IHRE KÖRPERTEMPERATUR MIT DER ZENEO+

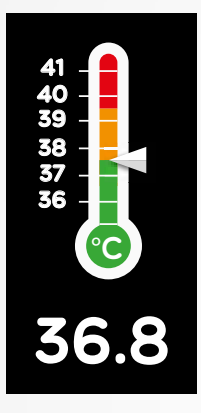

Dank ihres Temperatursensors kann die ZeNeo+ automatisch Ihre Körpertemperatur über den Tag hinweg messen und verfolgen und Sie warnen, wenn Ihre Temperatur den normalen Bereich überschreitet.

Mithilfe hochentwickelter Algorithmen und eines präzise kalibrierten Sensors misst die ZeNeo+ die Temperatur am Handgelenk und rechnet diese Temperatur um, um eine genaue Körpertemperatur anzuzeigen.

#### I AUTOMATISCHER MODUS

Um Ihre Körpertemperatur den ganzen Tag über zu überwachen, schalten Sie in der MyKronoz-App das automatische Tracking ein:

- 1. Tippen Sie auf die Registerkarte Einstellungen
- 2. Tippen Sie auf Körpertemperatur
- 3. Schalten Sie das automatische Tracking ein

Die ZeNeo+ kann Sie auch warnen, wenn Ihre Körpertemperatur hoch ist.

#### I MANUELLER MODUS

Um Ihre Körpertemperatur manuell nachzuverfolgen, rufen Sie den Körpertemperatur-Bildschirm auf Ihrem Aktivitäts-Tracker auf.

Sobald Sie zu diesem Bildschirm gelangen, beginnt die ZeNeo+ mit der Messung Ihrer Körpertemperatur.

Wenn Ihre Körpertemperatur den Grenzwert erreicht, wird auf dem Bildschirm Ihres Aktivitäts-Trackers eine Warnung für hohe Temperatur angezeigt und Sie werden durch eine Benachrichtigung auf dem Bildschirm Ihres Handys informiert.

Die MyKronoz-App verwendet eine Farbcodierung, damit Sie die Anzeige Ihrer Körpertemperaturdaten besser verstehen können:

- Grün zeigt an, dass die Temperatur im normalen Bereich liegt
- Rot zeigt mögliches Fieber an

## WIEANALYSIERTUNDINTERPRETIERTMANKÖRPERTEMPERATURDATEN?

Obwohl eine normale Körpertemperatur zwischen 37° (98,6°F) und 37,5°C, (99,6°F) liegt, ist es wichtig zu wissen, dass sich unser Körper im Laufe des Tages selbst reguliert.

Außerdem variiert die Körpertemperatur je nach Ort der Messung und je nach Messgerät.

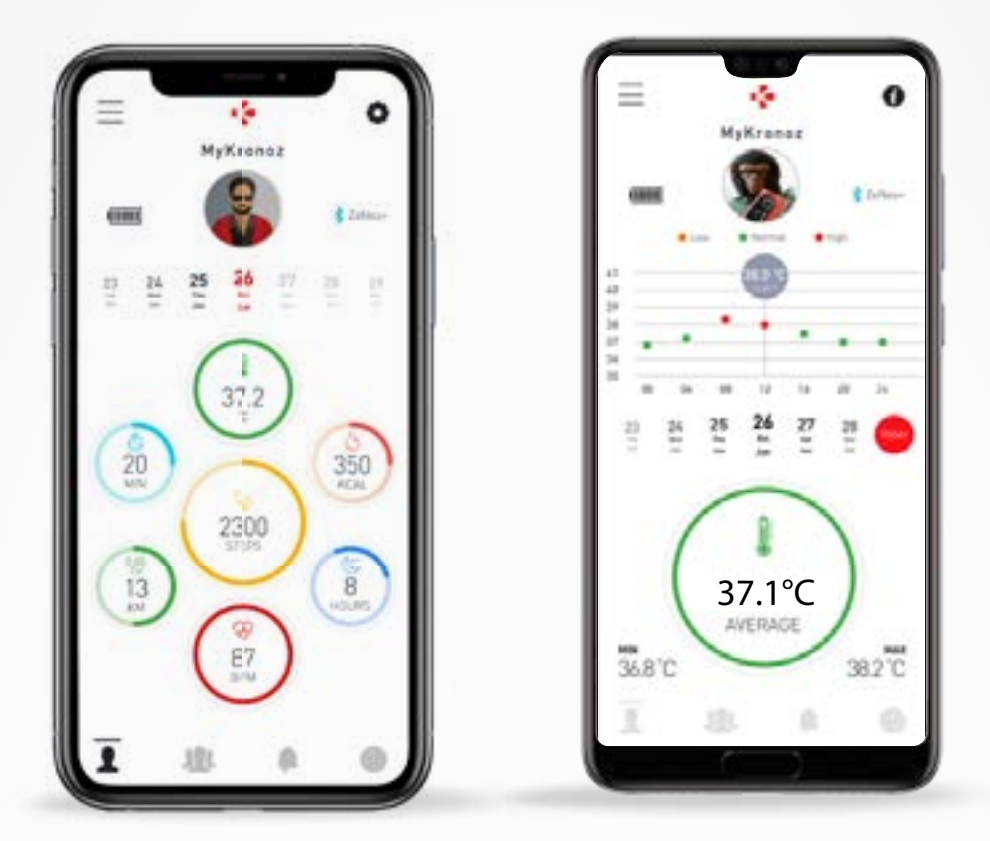

Normale Körpertemperaturmesswerte schwanken innerhalb dieser Bereiche aufgrund von multifaktoriellen Elementen, wie z. B. Medikamenteneinnahme, Alter, körperliche Aktivität oder Tageszeit, und sogar ein Menstruationszyklus kann dazu führen, dass die Körpertemperatur um ein Grad schwankt.

Bei Erwachsenen deuten folgende Temperaturwerte darauf hin, dass jemand Fieber hat:

- mindestens 38°C (100,4°F) ist Fieber
- über 103,1°F (39,5°C) ist hohes Fieber
- über 105,8°F (41°C) ist sehr hohes Fieber

Wie in der obigen Tabelle erläutert, kann die Anzeige von Fieber je nach Messtyp variieren.

Eine Temperatur von 38°- 40°C (100,4-104°F), die durch kurzzeitige Erkrankungen verursacht wird, sollte bei ansonsten gesunden Erwachsenen keine erhebliche Gefahr darstellen. Mäßiges Fieber kann jedoch für eine Person mit Herz- oder Lungenproblemen besorgniserregender sein.

## I ACHTUNG

Die ZeNeo+ ist nicht dazu bestimmt, Gesundheitsprobleme oder Krankheiten zu diagnostizieren oder zu behandeln. Die Messergebnisse dienen nur als Referenz.

Es ist gefährlich, eine Selbstdiagnose oder Selbstbehandlung auf der Grundlage der erhaltenen Messergebnisse durchzuführen.

Verwenden Sie dazu ein Fieberthermometer, konsultieren Sie einen Arzt oder anderes medizinisches Fachpersonal und bei Temperaturen über 104°F oder unter 95° F suchen Sie bitte einen Arzt auf, insbesondere wenn andere Warnzeichen auftreten, wie z. B. Verwirrung, Kopfschmerzen oder Kurzatmigkeit.

## **14**. ZEITMESSER (TIMER)

## I EINSATZ DES ZEITMESSERS

- Öffnen Sie die Timer-App
- Stellen Sie die Countdown-Länge ein, indem Sie auf den Stunden-, Minuten- oder/ und Sekundenbereich tippen. Der ausgewählte Bereich wird lila
- Streichen Sie nach oben und unten, um den Countdown einzustellen. Drücken Sie dann die Starttaste, um den Timer zu starten.
- Ihre Uhr signalisiert den abgelaufenen Countdown akustisch und per Vibration.

## **15.** ANRUFE

Mit den Anruffunktionen der ZeNeo+ können Sie direkt von Ihrem Handgelenk aus eine Nummer wählen, die Anrufer-ID und den Anrufverlauf sehen sowie einen eingehenden Anruf annehmen oder ablehnen.

Um alle diese Funktionen nutzen zu können, müssen Sie sicherstellen, dass das BT 3.0 mit Ihrem Smartphone verbunden ist (siehe 6. Abschnitt Koppeln für weitere Details).

Sobald es gekoppelt ist, können Sie die folgenden Funktionen nutzen

## I ANNEHMEN / ABLEHNEN / BEANTWORTEN VON ANRUFEN AUF DER ZENEO+

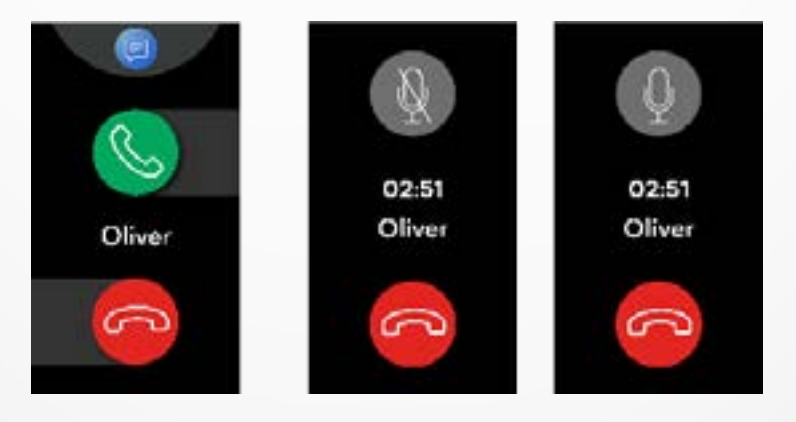

Wenn Sie die Anrufbenachrichtigung hören oder sehen, heben Sie Ihr Handgelenk, um zu sehen, wer anruft:

- Einen Anruf an Voicemail weiterleiten: Tippen Sie in der Benachrichtigung über einen eingehenden Anruf auf die rote Ablehnen-Taste
- Auf Ihrer ZeNeo+ annehmen: Tippen Sie in der Benachrichtigung über einen eingehenden Anruf auf die grüne Annehmen-Taste
- Eine Textnachricht (nur Android) verschicken: Tippen Sie auf den oberen Bereich, um eine der vordefinierten Antworten auszuwählen

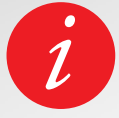

Um die Anrufer-ID zu sehen, stellen Sie sicher, dass der Kontakt auf Ihrem Telefon gespeichert ist.

## Während Sie ein Gespräch führen:

- Gesprächslautstärke einstellen: Tippen Sie auf die oder +-Tasten
- Einen Anruf auflegen: Tippen Sie auf die rote Auflegen-Taste
- Mikrofon stummschalten: Tippen Sie auf die Stummschalttaste

## **16.** SPRACHBEFEHL

Mit dem Sprachbefehl können Sie Ihr Telefon fernsteuern, nach Informationen suchen oder einen Schnellbefehl senden.

Um diese Funktion nutzen zu können, stellen Sie sicher, dass das BT 3.0 mit Ihrem Smartphone verbunden ist (siehe 6. Abschnitt Koppeln für weitere Details).

## I SENDEN EINES SPRACHBEFEHLS

- Öffnen Sie die Sprachbefehl-App
- Tippen Sie auf die Sprachbefehl-Taste, um die Funktion zu aktivieren
- Fragen Sie Google now oder Siri etwas
- Drücken Sie die **Sprachbefehl-Taste,** um einen anderen Befehl **anzusagen** oder zu senden

#### Beispiele dafür, was Sie fragen oder machen können:

- Sich über das Wetter informieren
- Einen Alarm stellen (auf Ihrem Handy)
- Eine Textmitteilung senden

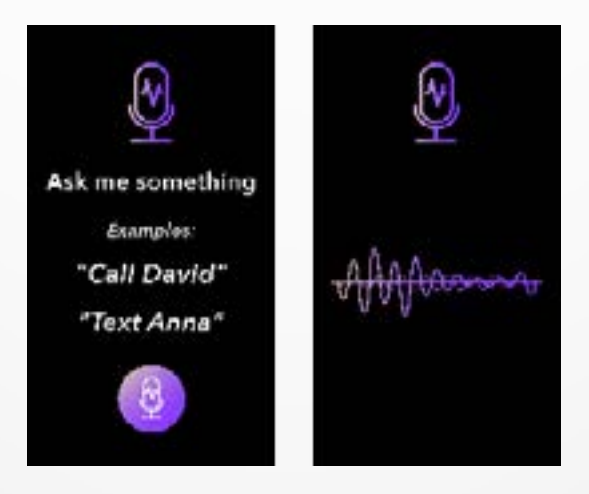

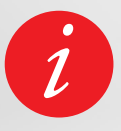

Diese Funktion ist nur bei iOS 9+ Geräten, die Siri unterstützen, und bei bestimmten Android 6.0 + Geräten, die Google Now unterstützen, verfügbar. Um diese Funktion zu nutzen, stellen Sie sicher, dass Ihr Smartphone Zugang zum Internet hat (4G oder Wi-Fi). Die ZeNeo+ zeigt Benachrichtigungen über eingehende Anrufe, SMS, Social-Media-Aktivitäten und E-Mails an.

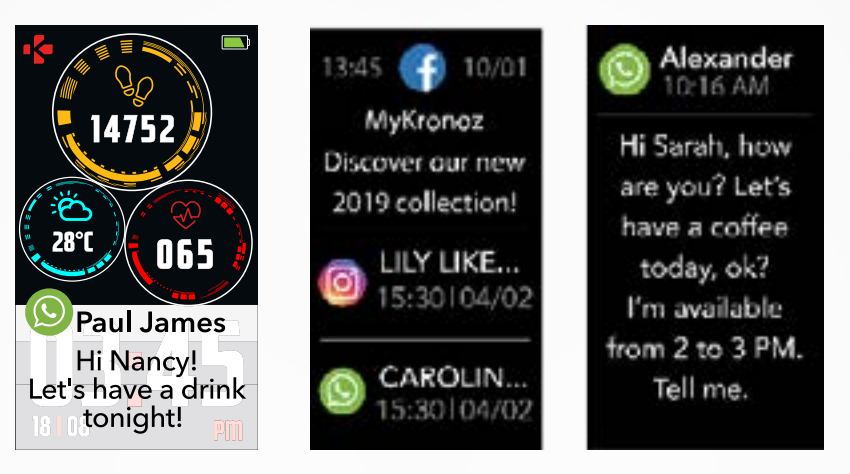

## I SO STELLEN ANDROID-BENUTZER DIE BENACHRICHTIGUNGEN EIN:

- Öffnen Sie die MyKronoz-App
- Tippen Sie auf die Registerkarte Einstellungen
- Tippen Sie auf **Benachrichtigungen**, um die Benachrichtigungen auszuwählen, die Sie auf Ihrer ZeNeo+erhalten möchten. Wenn Sie bestimmte Benachrichtigungsarten deaktivieren möchten, schieben Sie die Auswahltaste nach links.

## I SO STELLEN IOS-BENUTZER DIE BENACHRICHTIGUNGEN EIN:

- Gehen Sie zu den Einstellungen Ihres iOS-Geräts
- Tippen Sie auf das Benachrichtigungszentrum
- Wählen Sie aus, welche Arten von Benachrichtigungen Sie gerne auf Ihre ZeNeo+ erhalten möchten.
- Aktivieren Sie die Funktion **"Im Benachrichtigungszentrum anzeigen",** um Benachrichtigungen auf Ihre ZeNeo+ zu erhalten.

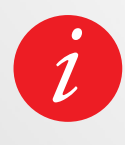

Die ZeNeo+ zeigt die 20 aktuellsten Benachrichtigungen und 3 Bildschirme mit detaillierten Informationen zu jeder Benachrichtigung an.

Bei einigen sehr beliebten Anwendungen zeigt die ZeNeo+ das originale Anwendungssymbol an. Bei anderen Anwendungen zeigt die ZeNeo+ ein allgemeines Symbol an.

## I POP-UP-BENACHRICHTIGUNGEN

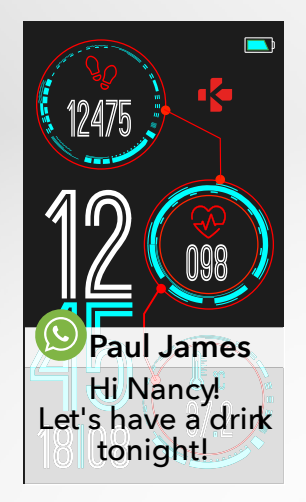

Sobald Sie eine Benachrichtigung erhalten, werden Sie auf Ihrer Uhr benachrichtigt.

- Tippen Sie auf die Benachrichtigungsvorschau, um sie zu öffnen
- Nach links schieben, um eine Benachrichtigung zu löschen
- Nach rechts schieben, um sie später zu lesen

Um sicherzustellen, dass Sie keine Benachrichtigungen verpassen, bleibt die zuletzt empfangene Benachrichtigung auf dem Bildschirm, bis Sie eine der oben genannten Aktionen ausführen.

## **18.** SMS

Im Nachrichten-Menü können Sie Ihre SMS bequem lesen und beantworten.

#### I SCHNELLANTWORT (NUR ANDROID)

Sie können Emojis oder voreingestellte Kurzantworten direkt an Ihrer ZeNeo+ abrufen. Die Antworttaste erscheint am Ende der SMS. Um alle Ihre SMS-Mitteilungen zu löschen, gehen Sie zur **SMS-Liste** und drücken Sie lange auf den Bildschirm.

Um eine bestimmte SMS zu löschen, wählen Sie diese aus und schieben Sie sie mit dem Finger nach links

## **19.** WETTER

Um sich über die aktuellen Wetterverhältnisse zu informieren, gehen Sie zur Wetter-Oberfläche auf Ihrer ZeNeo+ oder wischen Sie vom Startbildschirm nach unten und klicken Sie auf das Wetter-Widget am oberen Rand.

Der Wetterbildschirm zeigt standardmäßig Ihren aktuellen Standort an.

## I EINSTELLEN DER WETTERFUNKTION

- Gehen Sie zu den Erweiterten Einstellungen der App
- Tippen Sie auf **Wetter**
- Wählen Sie den **automatischen Modus**, wenn Sie eine Wettervorhersage für Ihre GPS-Position wünschen.

oder

• Wählen sie den **manuellen Modus,** um Ihren Standort auszusuchen

Auf diese Weise zeigt Ihre ZeNeo+ die Wettervorhersage für den ausgewählten Standort an.

Die ZeNeo+ zeigt Ihnen die Wettervorhersage für den gegenwärtigen Tag und auf einer zweiten Seite für die drei Folgetage an.

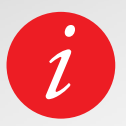

Um die Temperatureinheit zu ändern, gehen Sie zu den Uhreinstellungen > klicken Sie auf Aktivität > wählen Sie Einheiten oder gehen Sie in der App zum Einstellungsmenü > Ändern Sie Ihre Gewichts- oder Größeneinheit.

Wenn die Wetterbedingungen für Ihren aktuellen Standort falsch zu sein scheinen oder nicht angezeigt werden, stellen Sie sicher, dass die Lokalisierungsdienste für die MyKronoz-App eingeschaltet sind.

## **20.** MEIN HANDY FINDEN

Wenn Sie Ihr Mobiltelefon verlegen, können Sie es mit dieser Funktion läuten oder/ und vibrieren lassen, um es leicht zu finden. Zum Einsatz dieser Funktion müssen sich Telefon und Uhr in Reichweite zueinander befinden (Abstand unter 10 m).

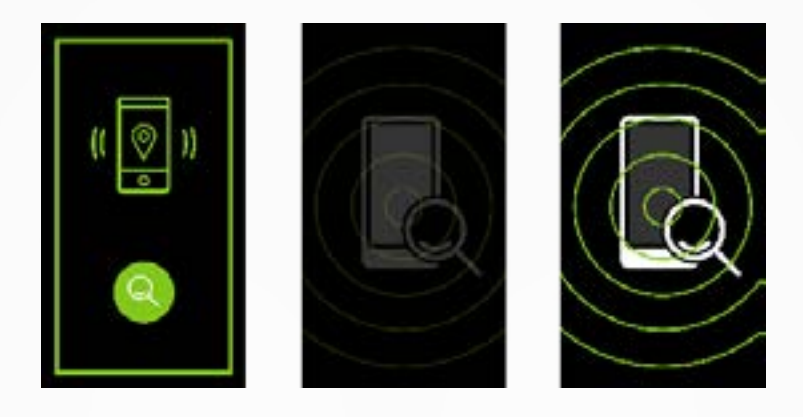

## I SO AKTIVIEREN SIE DIESE FUNKTION

 Drücken Sie auf das Symbol für die App Finde mein Handy in den Shortcuts der Uhr oder auf der Hauptmenüseite (oder im Apps-Menü) wählen Sie die App Mein Handy finden und klicken Sie auf den Bildschirm, um sie zu aktivieren oder zu deaktivieren.

## **21.** KAMERA-FERNBEDIENUNG

Sie können die ZeNeo+ als Fernbedienung für die Aufnahme von Fotos und Selfies von Ihrem Smartphone nutzen. Diese Funktion ist nützlich, wenn Sie ein Gruppenfoto oder ein Selfie aufnehmen möchten.

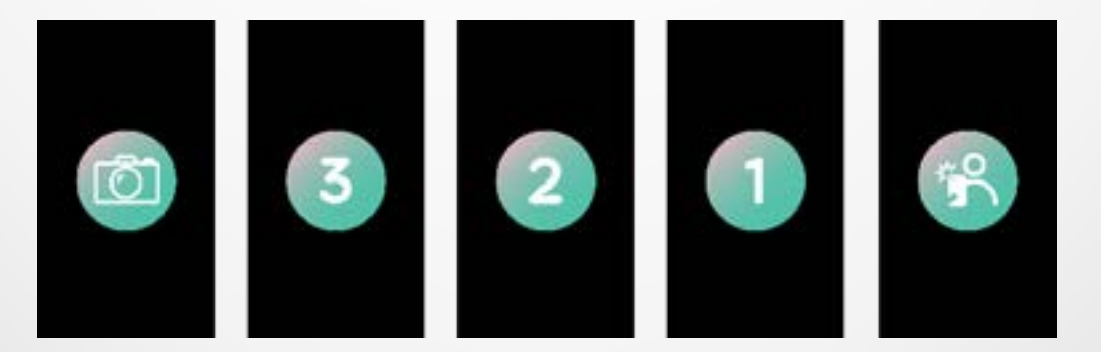

## I EINSATZ DER ZENEO+ ALS KAMERA-FERNBEDIENUNG

- Öffnen Sie die systemeigene Kamera Ihres Smartphones
- Klicken Sie auf das Symbol der Kamera-App auf Ihrer Uhr
- Sie können dann **auf das Kamera-Symbol** auf dem Bildschirm Ihrer Uhr tippen, um den Countdown zu starten und Fotos zu machen

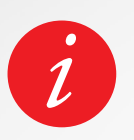

Diese Funktion können Sie nur mit Ihrer systemeigenen Kamera nutzen. Jedes von Ihrer ZeNeo+ ausgelöste Foto erscheint in der Fotogalerie Ihres Smartphones.

## **22.** MUSIK-FERNBEDIENUNG

Mit der ZeNeo+ können Sie Ihren Lieblings-Musik-Player wie Deezer, Spotify und YouTube auf Ihrem Smartphone steuern.

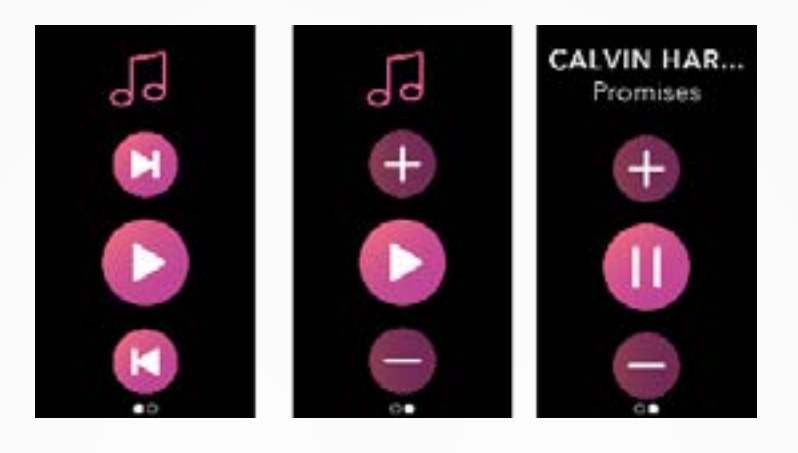

## I STEUERUNG DER MUSIK

- Starten Sie zunächst den Musik-Player auf Ihrem Smartphone
- Gehen Sie zur Musik-App auf Ihrer ZeNeo+
- Jetzt können Sie vom Handgelenk aus Musik abspielen, pausieren, Titel überspringen und die Lautstärke einstellen.

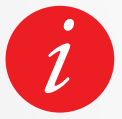

Auf Ihrer ZeNeo+ sehen Sie Informationen zum gerade abgespielten Track, wie Interpret oder Tracktitel (nur Android).

## **23.** ANTI-VERLUST

Diese Funktion warnt Sie mit einer Vibration oder akustisch (je nach Einstellung Ihrer Uhr), sobald der Abstand zwischen ZeNeo+ und Smartphone einen bestimmten Wert überschreitet (BT-Bereich 10 m).

Beachten Sie, dass Sie diese Funktion ausschalten können, indem Sie die Anti-Verlust-Warnung in den Uhreinstellungen deaktivieren > Gerät auswählen > Auf Anti-Verlust klicken.

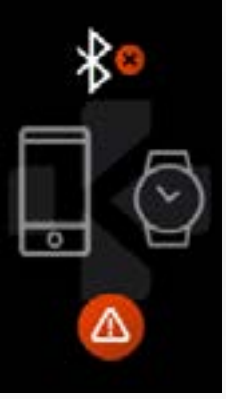

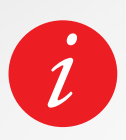

Die Anti-Verlust-Warnung ist standardmäßig ausgeschaltet.

## **24.** APPS

Unter diesem Menüpunkt können Sie die folgenden Anwendungen finden:

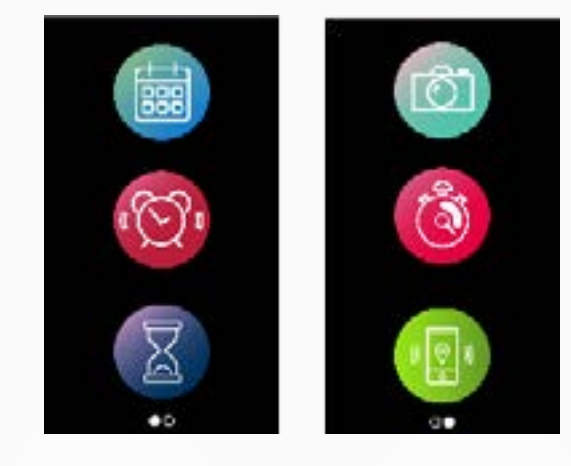

- ErinnerungKalender
- StoppuhrKamera-Fernbedienung
- TimerMein Handy finden

## **25.** ALARM

Sie können eine Alarm- bzw. Weckfunktion einstellen, die Sie morgens oder zu einer anderen Tageszeit mit einer sanften Vibration und einem Klingelton aufweckt.

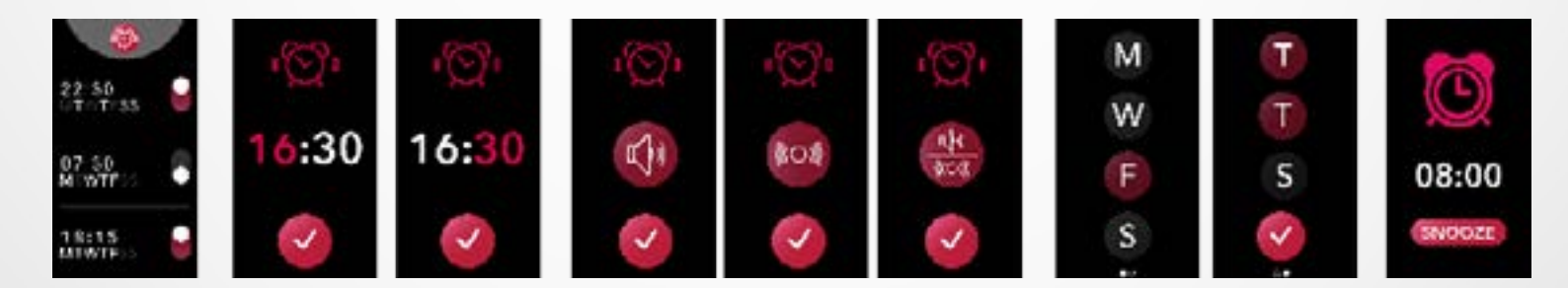

## I SO STELLEN SIE EINEN ALARM AN IHRER UHR

- Gehen Sie auf das Symbol der Alarm-App
- Klicken Sie auf den oberen Bereich, um einen neuen Alarm zu bearbeiten
- Stellen Sie Alarmzeit, Ton und Tag ein
- Dann bestätigen Sie

Zum Abstellen des Alarms drücken Sie die Taste.

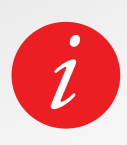

Zu den Alarmzeiten vibriert und klingelt die ZeNeo+ eine Minute lang kontinuierlich. Sie können die Schlummerfunktion wiederholt nutzen.

Das Zeitintervall der Weckwiederholung kann in den erweiterten Einstellungen der App oder in den Uhreinstellungen festgesetzt werden.

## **26.** ERINNERUNGEN

Unter diesem Menüpunkt können Sie die folgenden Anwendungen finden:

## I SO STELLEN SIE EINE ERINNERUNG AN IHRER UHR EIN

- Gehen Sie zum Symbol der Erinnerungs-App
- Klicken Sie auf den oberen Bereich, um eine neue Erinnerung zu bearbeiten
- Stellen Sie Erinnerungszeit, Art, Ton und Tag ein
- Dann bestätigen Sie

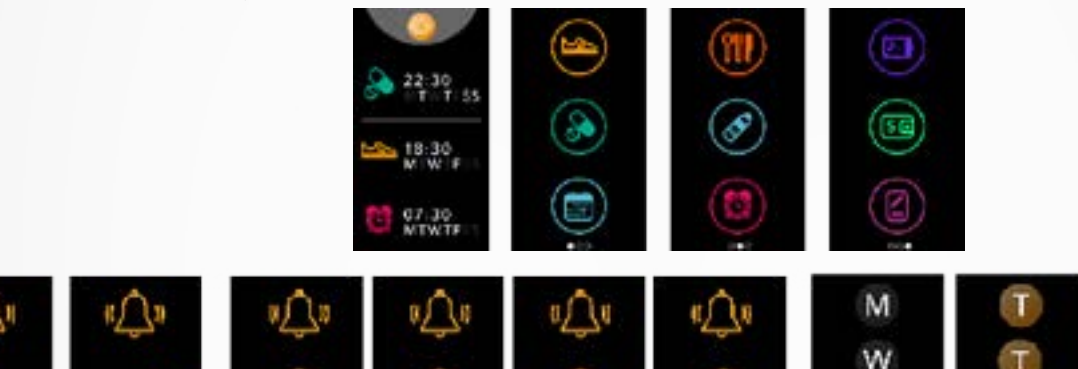

Um die Erinnerung zu schließen, drücken Sie die Taste.

Die ZeNeo+ vibriert leicht und zeigt das entsprechende Erinnerungssymbol an, um Sie zu benachrichtigen.

30

Mit einem einfachen Antippen Ihrer ZeNeo+ stellen Sie die Erinnerung ab. Falls Sie das nicht tun, wiederholt sich der Alarm alle zwei Minuten.

Bei jeder Erinnerung wird die ZeNeo+ vibrieren und/oder klingeln.

## I SO STELLEN SIE EINE ERINNERUNG AN DER APP EIN

- Tippen Sie auf die **Registerkarte Erinnerungen** der MyKronoz-App, um Erinnerungen für den Alltag hinzuzufügen
- Stellen Sie Erinnerungen ein und wählen Sie die Art der Erinnerung und die gewünschte Zeit und Tag aus.

## **27.** EINSTELLUNGEN

Unter diesem Menüpunkt finden Sie folgende Einstellungen:

**GERÄT** 

Bluetooth®

**Batteriestand** 

Anti-Verlust

AKTIVITÄT

Einheiten

Herzfrequenz

Ziele

nung

Ton

Vibration

möchten

Schlummern

Klingelton

Android)

Bitte nicht stören

Aktivieren oder deaktivieren

Prüfen Sie den Batteriestand

Aktivieren oder deaktivieren

Festlegen Ihrer Ziele

Metrisch oder Britisch

**TÖNE & VIBRATIONEN** 

Einstellung Ihres Ton-Modus

Einstellung Ihres Vibrationsmodus.

Eingabe eines Zeitintervalls, in

dem Sie nicht gestört werden

Einstellung des Schlummerintervalls (Zeit der Weckwiederholung)

Einstellung des Klingeltons (nur

Einstellung der Herzfrequenz-War-

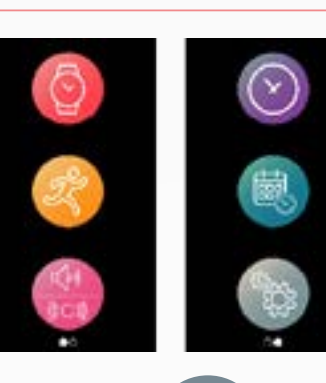

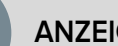

#### ANZEIGE

Helligkeit Regulierung der Bildschirmhelligkeit

Zifferblatt Einstellung Ihres Zifferblatts

Design der Menüanzeige Menüstil auswählen

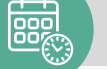

**UHRZEIT & DATUM** 

Zeitformat Änderung des Zeitformats

Datumsformat Änderung des Datumsformats

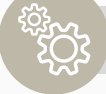

#### SYSTEM

Sprachen Einstellung Ihrer Sprache

Informationen zur Uhr Anzeige von Firmware-Version und Seriennummer des Gerätes.

Regulierung Anzeige der Zertifizierung der Uhr

Zurücksetzen Zurücksetzen der Uhr auf die Standardeinstellungen.

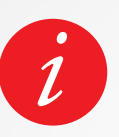

Weitere Einstellungen wie Nicht-Stören-Modus, Inaktivitätswarnung und Einstellung des Zeitformats finden Sie in der MyKronoz-App.

## **28.** ENTKOPPELN, ZURÜCKSETZEN, AKTUALI-SIEREN & LÖSCHEN

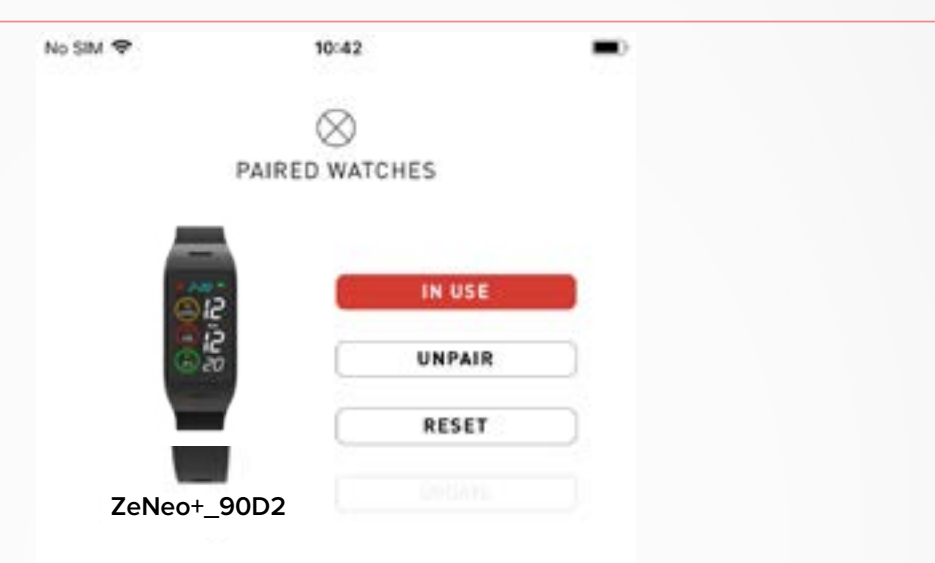

#### I ENTKOPPELN

Wenn Sie Ihre ZeNeo+ mit einem anderen Smartphone koppeln, ein anderes MyKronoz-Gerät koppeln, sie einer anderen Person geben oder zurückgeben möchten, gehen Sie zur MyKronoz-App > **Einstellungen** Menü > Klicken Sie auf **Gekoppelte Uhren** > Klicken Sie auf **Entkoppeln**.

Für iOS-Benutzer: Stellen Sie sicher, dass Sie das Gerät in den **Bluetooth®-Einstellungen** Ihres Smartphones entfernen.

#### I AKTUALISIEREN

Stellen Sie sicher, dass Sie Ihre ZeNeo+ aktualisieren, um die neuesten Verbesserungen und Geräte-Updates zu erhalten.

Wenn ein neues Update verfügbar ist, erscheint eine Benachrichtigung in der MyKronoz-App und im Bereich der gekoppelten Uhren. Nach dem Start eines Updates erscheint ein Fortschrittsbalken in der MyKronoz-App sowie eine Upgrading-Meldung auf der ZeNeo+, bis das Update vollständig abgeschlossen ist.

Um Probleme zu vermeiden, stellen Sie sicher, dass Ihr Tracker und Ihr Smartphone während des Vorgangs nahe beieinander liegen.

#### I ZURÜCKSETZEN

#### Hard Reset von der App

Um Ihr Gerät von der MyKronoz-App aus zurückzusetzen > Klicken Sie auf das **Einstellungsmenü** > Wählen Sie **Gekoppelte Uhren** > Klicken Sie auf **Zurücksetzen** 

#### Hard Reset von der Uhr

Um Ihre Uhr direkt vom Gerät aus zurückzusetzen > Gehen Sie zum **Einstellungsmenü** > Klicken Sie auf **System** > Wählen Sie **Zurücksetzen** 

Dieser Vorgang löscht alle Inhalte, Daten und Einstellungen auf der Uhr und setzt die Uhr auf die Werkeinstellungen zurück.

#### I LÖSCHEN

Um ein Gerät von Ihrer Liste der gekoppelten Uhren zu löschen, gehen Sie zur MyKronoz-App > Klicken Sie auf das **Einstellungsmenü** > Klicken Sie auf **Gekoppelte Uhren** > Klicken Sie auf **Löschen**.

## **29.** TECHNISCHE DATEN

| Abmessungen                  | 52,6 x 23,8 x 12,3 mm                                                              |
|------------------------------|------------------------------------------------------------------------------------|
| Gewicht                      | 32 g                                                                               |
| Display-Größe und Auflösung: | IPS-LCD 1,14" / 134 x 240 px                                                       |
| Material                     | Polycarbonat, Aluminium, Silikon                                                   |
| Batterietyp                  | Lithium Polymer 220 mAh                                                            |
| Batteriedauer                | Bis zu 4 Tage                                                                      |
| Bluetooth®                   | BT 3.0 + BLE 4.2                                                                   |
| Speicher                     | 7 Tage Aktivität                                                                   |
| Sensoren                     | 3-Achsen-Beschleunigungsmesser, optischer<br>Herzsensor und Körpertemperatursensor |
| Wasserbeständigkeit          | Spritzwassergeschützt                                                              |
| Betriebstemperatur           | -10 °C bis 60°C                                                                    |
| Kompatibilität               | iOS & Android                                                                      |
| Mitgeliefertes Zubehör       | Ladestation - Kurzanleitung                                                        |
| Internationale Garantie      | 1 Jahr                                                                             |

## ACHTUNG

Ein unsachgemäßer Anschluss des integrierten USB-Ports kann das Gerät ernsthaft beschädigen. Durch fehlerhafte Verwendung verursachte Schäden sind nicht von der Garantie abgedeckt. Ziehen Sie die ZeNeo+ aus der Steckdose, wenn sie vollständig geladen ist.

Die ZeNeo+ und das Ladedock enthalten starke Magnete, die sich auf Herzschrittmacher, Kreditkarten, Uhren und andere auf Magnetfelder sensible Objekte auswirken können. Falls Sie einen Schrittmacher oder ein anderes elektronisches medizinisches Gerät tragen, fragen Sie bitte Ihren Arzt, bevor Sie eine ZeNeo+ tragen oder mit ihr umgehen.

Dieses Erzeugnis ist kein medizinisches Gerät; verwenden Sie es nicht zur Diagnose oder für medizinische Behandlungen.

Dieses Gerät ist nicht wasserdicht; halten Sie es daher von allen Wärmeoder Feuchtigkeitsquellen fern. Verwenden Sie es nicht in der Nähe von Waschbecken oder anderen Nassbereichen. Legen Sie es nicht ins Wasser. Die ZeNeo+ ist nur spritzwasserfest. Sie ist gegen Spritzer oder Regen geschützt.

## ÜBER DIESE ANLEITUNG

Die Funktionen der **ZeNeo+** und der Inhalt des Benutzerhandbuchs unterliegen Änderungen.

Sie finden aktuelle Hinweise zu ihrer Verwendung im Online-Benutzerhandbuch unter **www.mykronoz.com** 

## SUPPORT

Falls Sie Fragen haben oder Hilfe zu unserem Erzeugnis wünschen, wenden Sie sich bitte an www.mykronoz.com/support/ oder senden Sie eine Anfrage an https://support.mykronoz.com/hc/en-us/ requests/new

## SICHERHEITSHINWEISE

Bitte lesen Sie vor Benutzung des Gerätes diese Hinweise sorgfältig!

- Die ZeNeo+ hat eingebaute Batterien. Nehmen Sie die Batterie nicht selbst auseinander. KRONOZ LLC haftet f
  ür keinerlei Sch
  äden oder Verletzungen, die sich durch das Entfernen einer Batterie oder eines anderen Bauteils ergeben.
- Setzen Sie dieses Erzeugnis keinen extrem hohen oder tiefen Temperaturen aus. Zu hohe Temperaturen während des Ladevorgangs können Hitze, Rauchentwicklung, Brände, Verformungen oder gar Explosionen verursachen. Setzen Sie die Batterie keiner Sonneneinstrahlung und weder übermäßigen Rauchmengen noch Stäuben aus. Laden Sie die Batterie in einem kühlen gelüfteten Raum.
- Öffnen, zerdrücken, verbiegen, verformen, durchstechen oder zerkleinern Sie keine Sekundärzellen oder Batterien. Vermeiden Sie bei Bruch einer Batterie oder einer Leckage den Haut- und Augenkontakt mit der Flüssigkeit. Spülen Sie in solchen Fällen die betroffenen Stellen sofort mit Wasser aus oder suchen Sie ärztliche Hilfe (reiben Sie sich nicht die Augen).
- Verursachen Sie keine Kurzschlüsse. Ein Kurzschluss entsteht, wenn ein Metallgegenstand (z. B. eine Münze) die Plus- und Minusklemme einer Batterie direkt miteinander verbindet. Kurzschlüsse können die Batterie beschädigen.
- Verwenden Sie keine beschädigten oder verbrauchten Batterien.
- Bewahren Sie die Batterien außerhalb der Reichweite von Kindern an einem sicheren Ort auf. So beugen Sie Gefahren vor.
- Tauchen Sie die Batterien nicht ins Wasser ein. Setzen Sie Ihre Uhr keinem hohen Wasserdruck aus, wie z. B. Meereswellen oder Wasserfällen. Tragen Sie Ihre Uhr nicht in der Sauna oder im Dampfbad.
- Verbrennen Sie keine Batterien: Sie könnten eine Explosion verursachen. Entsorgen Sie Altbatterien gemäß den örtlichen Vorschriften (über Recycling usw.). Werfen Sie keine Batterie in den Hausmüll.
- Verwenden Sie zum Laden dieser Batterie nur das mitgelieferte USB-Kabel. Laden Sie sie nicht länger als 24 Stunden.
- Versuchen Sie nicht, Ihre Uhr selbst zu reparieren oder zu warten. Nur autorisiertes Fachpersonal sollte diese Arbeiten ausführen.
- Es besteht Explosionsgefahr, wenn die Batterie durch einen falschen Typ ersetzt wird.
- Entsorgen Sie verbrauchte Batterien entsprechend dieser Anleitung.

## VORSICHT!

- Dieses Gerät verfügt über eine Aufnahmefunktion. Bitte erfüllen Sie bei der Nutzung dieser Funktionen die diesbezüglichen Gesetze und Vorschriften. Gemäß diesen Vorschriften kann jede ohne Erlaubnis kopierte und verbreitete persönliche charakteristische Tonaufnahme als unlauteres Eindringen in die Privatsphäre erachtet werden. Unsachgerechte Nutzungen von Fotografien, Videos oder Tonaufzeichnungen verletzen möglicherweise bestehende Urheberrechte (Copyrights). Der Benutzer übernimmt diesbezüglich die volle Verantwortung. KRONOZ LLC haftet für keinerlei durch unsachgerechte Nutzung dieses Gerätes verursachte Schäden.
- Dieses Gerät ist nicht wasserdicht. Tauchen Sie es nicht in Wasser oder in andere Flüssigkeiten ein.

#### USA

## ERKLÄRUNG ZUR EINHALTUNG DER FCC-BESTIMMUNGEN

Dieses Gerät erfüllt Teil 15 der FCC-Bestimmungen. Sein Betrieb unterliegt den folgenden beiden Bedingungen: (1) Dieses Gerät darf keine schädlichen Interferenzen verursachen und (2) dieses Gerät muss alle empfangenen Interferenzen tolerieren, einschließlich solcher, die einen unerwünschten Betrieb verursachen können.

#### VORSICHT!

Jede nicht ausdrücklich von der zuständigen Stelle der Regelbefolgung genehmigte Änderung am Gerät setzt die Befugnis des Benutzers zu seinem Betrieb außer Kraft.

## **FCC-HINWEIS**

Gemäß Teil 15 der FCC-Regelungen hält dieses Gerät die Grenzwerte für digitale Geräte der Klasse B ein. Diese Grenzwerte sollen einen vernünftigen Schutz vor Interferenzen im Radio- und Fernsehempfang in Wohngebieten gewährleisten. Dennoch könnte dieses Gerät auch im Normalbetrieb derartige Interferenzen erzeugen. Durch Ein- und Ausschalten des Geräts können Sie prüfen, ob es den Radiound Fernsehempfang durch Interferenzen beeinträchtigt. Versuchen Sie in diesem Fall folgende Abhilfemaßnahmen (eine oder mehrere):

- Positionieren Sie Ihre Empfangsantenne neu.
- Erhöhen Sie den Abstand zwischen der Uhr und dem Empfangsgerät.
- Schließen Sie die Uhr an eine Steckdose an, die nicht zum Stromkreis des Empfangsgerätes gehört.
- Fragen Sie Ihren Händler oder einen erfahrenen Radio-/Fernsehtechniker.

## **RF-EXPOSITIONSANGABEN**

Dieses Gerät erfüllt die FCC-Vorgaben über Strahlungseinwirkung in einer nicht kontrollierten Umgebung. Die Endnutzer müssen die spezifischen Betriebshinweise zur Befolgung der Vorgaben über die Einwirkung von Radiofrequenzen (RF).

## KANADA

## ERKLÄRUNG FÜR INDUSTRY CANADA (IC)

Dieses Gerät erfüllt die RSS-Vorschriften von Industry Canada für die Lizenz-Freistellung. Sein Betrieb unterliegt den folgenden beiden Bedingungen: (1) Dieses Gerät darf keine Interferenzen verursachen und (2) dieses Gerät muss alle empfangenen Interferenzen tolerieren, einschließlich solcher, die einen unerwünschten Betrieb verursachen können.

Cet appareil est conforme à la norme CNR d'Industrie Canada applicable aux appareils radio exempts de licence. Son utilisation est soumise aux deux conditions suivantes: (1) cet appareil ne doit pas provoquer d'interférences et (2) cet appareil doit accepter toute interférence, y compris les interférences qui peuvent causer un fonctionnement indésirable du dispositif.

## IC: 12131A-ZNEOPL

## einer nicht kontrollierten Umgebung und ist für die vorgesehene, in dieser Anleitung beschriebene Verwendung sicher.

## EUROPÄISCHE UNION EG-RICHTLINIE

**RF-EXPOSITIONSANGABEN** 

Kronoz LLC erklärt hiermit, dass das Gerät die wesentlichen Anforderungen und sonstige einschlägige Bestimmungen der Richtlinien 2014/53/EU und 2011/65/EU erfüllt.

Dieses Gerät erfüllt die Vorgaben der ISED RSS-102 RF über Einwirkung von Radiofrequenzen in

Die originale EU-Konformitätserklärung finden Sie unter: https://www.mykronoz.com/assets/ certifications-ce-zeneoplus.pdf

Kronoz LLC déclare que cet appareil est conforme aux exigences essentielles et aux autres dispositions pertinentes de la directive 2014/53/EU 2011/65/EU. La déclaration de conformité originale de l'UE peut être consultée à l'adresse suivante: https://www.mykrnnoz.com/assets/certifications-ce-zeneoplus.pdf

## RUSSLAND ZOLLUNION-ZERTIFIZIERUNG

視力保護注意事項:

(1)使用30分鐘請休息10分鐘。

(2)未滿2歲幼兒不看螢幕,2歲以上每天看螢幕不要超過1小時。

依據低功率電波輻射性電機管理辦法

第十二條

※經型式認證合格之低功率射頻電機,非經許可,公司、商號或使用者均不得擅自變更頻率、加大功率或變更原設計之特性及功能。

第十四條

※低功率射頻電機之使用不得影響飛航安全及干擾合法通信;經發現有干擾現象時,應立即停用, 並改善至無干擾時方得繼續使用。

-前項合法通信,指依電信法規定作業之無線電通信。

-低功率射頻電機須忍受合法通信或工業、科學及醫療用電波輻射性電機設備之干擾。

## ZUGRIFF AUF DIE ERFORDERLICHEN ANGABEN AUF DEM E-LABEL (ELEKTRONISCHEN ETIKETT)

Die Benutzer können auf folgendem Pfad auf den E-Label-Bildschirm der ZeNeo+ zugreifen: Einstellungen > Allgemeines > Vorschriften. Zur Ausführung der obigen Schritte benötigt der Benutzer ein von ihm selbst festgelegtes Passwort, um unbefugten Zugriff auf das Gerät zu verhindern. Darüber hinaus sind keine weiteren Zugangscodes oder Genehmigungen erforderlich. Weitere Informationen über Vorschriften und Regelungen finden Sie in den Anmerkungen über Vorschriften in dieser Bedienungsanleitung. Für den Zugriff auf die im Gerät gespeicherten Informationen benötigen Sie keine besonderen Vorrichtungen oder zusätzlichen Plug-ins (wie z. B. eine SIM/USIM-Karte).

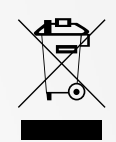

## INFORMATIONEN ZU ENTSORGUNG UND RECYCLING

Nach der Einführung der Europäischen Richtlinie 2012/19/EU im nationalen Recht dürfen Sie keine elektrischen oder elektronischen Altgeräte im Hausmüll entsorgen. Vielmehr sind die Verbraucher gesetzlich verpflichtet, elektrische und elektronische Altgeräte an den hierfür eingerichteten öffentlichen Sammelstellen oder an den Verkaufsstellen zu entsorgen. Die jeweiligen Gesetze der einzelnen Länder legen diesbezügliche Einzelheiten fest. Das auf dem Erzeugnis selbst, in der Bedienungsanleitung oder auf der Verpackung vorhandene Symbol gibt vor, dass dieses Produkt den genannten Vorschriften unterliegt. Das Recycling, die Wiederverwertung von Materialien oder sonstige Wiederverwendung von Altgeräten ist ein wichtiger Beitrag zum Umweltschutz.

©2020 Kronoz LLC, alle Rechte vorbehalten.

Kronoz LLC, Avenue Louis-Casai 18 - 1209 Genf - Schweiz

Alle Marken- und Produktnamen sind Handelsmarken der jeweiligen Besitzer oder können solche Marken darstellen. Bilder und Spezifikationen sind nicht vertragsgemäß.

In der Schweiz entworfen - In China zusammengebaut.

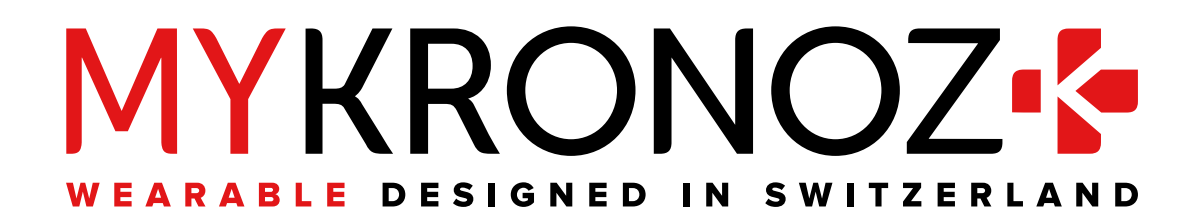

# 

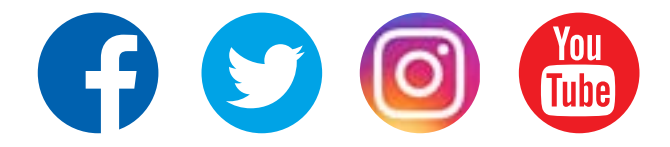

mykronoz.com